#### SUAF - RUTA PARA LA CARGA

- 🕥 Ingresar a SUAF> Periodo Logueado: Año vigente
  - <u>Ruta para la carga SUAF</u>: Presupuesto/Formulación/Gastos

#### <u>Opciones para cargar</u>:

- Categorías Programáticas
- Proyectar Gastos

| NORMAL 🗁 49<br>ECOLOGICA 🎺 3834 | Gestión de Modific<br>Consulta de Modifi | caciones Presupuestarias<br>icaciones Presupuestarias |                                   |
|---------------------------------|------------------------------------------|-------------------------------------------------------|-----------------------------------|
| CLASIFICADORES +                |                                          |                                                       |                                   |
| REPORTES >                      | Ejercicio                                | 2024                                                  | ¥                                 |
| MOD. PRESUP.                    | Unidad Administrativa Orige              | n [Ingrese Número/Código o                            | Nombre/Descripción para busca 🔍 🚬 |
| LEGALES >                       | Unidad Administrativa Destir             | Inarese Número/Códiao o                               | Nombre/Descripción para busca 🔍 🥿 |
| PATRIMONIO +                    |                                          |                                                       |                                   |
| PRESUPUESTO >                   | CARGOS                                   | Comp. Interinst.                                      | <b>`</b>                          |
| RUE                             | FORMULACION                              | FORMULACION FISICA                                    | •                                 |
| PRESUPUESTO Y PRODUCTIVIDAD >   | PROYECCION Y SIMULACION .                | GASTOS                                                | CATEGORIAS PROGRAMATICAS          |
| PROYECTOS Y OBRAS               |                                          | LISTADO FORMULACIÓN                                   | PROYECTAR GASTOS                  |
| IDENTIFICACION PERSONAL         | Hasta                                    | PARAMETRIZACION                                       | ,                                 |
|                                 | Número de Compensación                   | RECURSOS                                              | •                                 |
|                                 | Número de Expediente                     | MUEVE DATOS EJECUCION - FORMU                         | LACION                            |
|                                 | Numero de Expediente                     |                                                       |                                   |

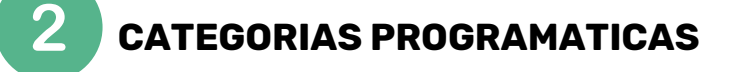

- Elegir el ejercicio a formular el proyecto de presupuesto.
- Buscar por código en la lupa seleccionar por listado.

| Fiercicio *      |                                                            |  |
|------------------|------------------------------------------------------------|--|
| Jurisdicciones * | IIngrese Número/Código o Nombre/Descripción para busca 🔍 🔪 |  |

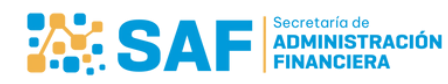

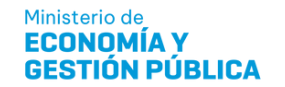

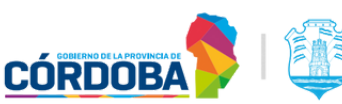

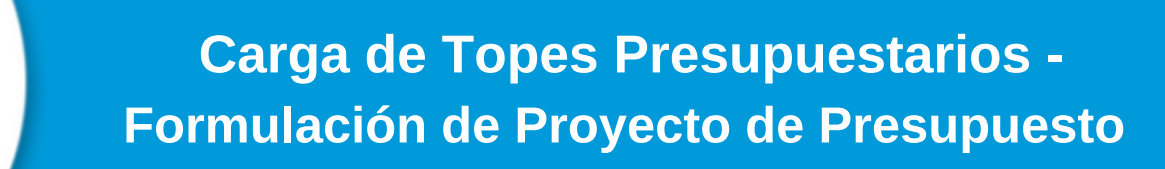

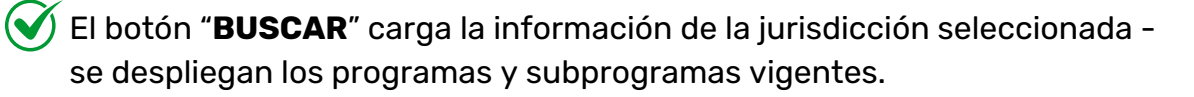

Se selecciona (marcando con color verde) la categoría programática a cargar y luego seleccionar el botón "**OBJETOS**"

# Gestión de Formulación Presupuesto Gasto Ejercicio \* 2025 Jurisdicciones \* Ministerio De Desarrollo Humano Buscar Objetos Cancelar Exportar Incorporar Rel.Rec/Gto Figurativas Remanentes 425 - PROMOCIÓN Y DEFENSA DE LOS DERECHOS HUMANOS, IGUALDAD DE OPORTUNIDADES Y LUCHA CONTRA LA DISCRIMINACIÓN 426 - APORTES AL ARCHIVO PROVINCIAL DE LA MEMORIA 426 - APORTES AL ARCHIVO PROVINCIAL DE LA MEMORIA 460 - MINISTERIO DE DESARROLLO HUMANO 460 - MINISTERIO DE DESARROLLO HUMANO 460 - O - Ministerio De Desarrollo Humano

Seleccionar el el botón "**CONSULTAR/ACTUALIZAR**", luego en "Destino Cálculos" elegimos "Techos Presupuestarios" (revisar que quede marcado en verde) y se cargará de esta manera el monto por objeto del gasto desde el botón "EDITAR".

| Gestión de Ob<br>Consulta de O                                                                                                    | etos<br>jetos                                                                                                    |                                 |
|----------------------------------------------------------------------------------------------------|----------------------------------------------------------------------------------------------------|---------------------------------|
| ✓ Original 2024     ✓ Vigente 2024     ✓ Vigente 2024     ✓ Versión 0     ✓ Versión 1     ✓ Versión 2     ✓ Versión 3     ✓ Techos Presu     ✓ Anteproyecto     ✓ | Destino Calculos  Columna Directa Diferencia Entre Columnas Diferencia en Porcentaje Entre Columnas Consultar/Actualizar Limpiar Columnas                                               | El botón 🧭<br>elimina registros |
| Estructura Código<br>425-000 0                                                                                                    | Nombre         Obj.Gasto         Fte.Financia.           Subprograma - Promoción Y Defensa De Los Derechos Humanos, Igualdad De Oportunidades Y         1010000         110         110 | anteriores                      |
|                                                                                                    |                                                                                                    |                                 |

CÓRDOBA

Cargar el "Monto" a formular por partida, seleccionar la etapa "Techos Presupuestarios" y seleccionar el botón "**ACTUALIZAR**".

| Ascriminación   |                               |   |                                                      |
|-----------------|-------------------------------|---|------------------------------------------------------|
|                 | 1010000 - Personal Permanente | 0 |                                                      |
| Objeto Gasto    | <b>N</b>                      |   | 🛩 Versión 0                                          |
| Fuente          | 110 - TESORO PROVINCIAL       | e | ✓ Versión 1                                          |
| Financiamiento  | <b>N</b>                      |   | <ul> <li>✓ Version 2</li> <li>✓ Version 3</li> </ul> |
| Org Financiador | SIN ORGANISMO FINANCIADOR     |   | Techos Presupuestarios                               |
| Descripción     |                               |   | ✓ Anteproyecto                                       |
|                 |                               |   | ✓ Proyecto Ley                                       |

Ministerio de

**ECONOMÍA Y** 

**GESTIÓN PÚBLICA** 

ADMINISTRACIÓN FINANCIERA

SA

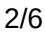

Ø

Si necesitamos formular monto en una partida que no esta previamente cargada, se debe primero seleccionar el botón "**AGREGAR**".

|                                                                                                    |                                                                                                    | Destino Calculos                                                                                                    |                                                                                                    |                                                                      |  |
|----------------------------------------------------------------------------------------------------|----------------------------------------------------------------------------------------------------|----------------------------------------------------------------------------------------------------|----------------------------------------------------------------------------------------------------|----------------------------------------------------------------------|--|
| Origina     Vigente     Vigente     V | 2024<br>2024<br>do 2024<br>0<br>1<br>2<br>3<br><b>Presupu-</b><br>bytecto                             | Columna Directa     Olferencia Entre Columnas     Olferencia en Porcentaje Entre Columnas     Consultar/Actualizar     Limplar Columna                                                                                                    | umnas                                                                                                    |                                                                      |  |
|                                                                                                    |                                                                                                    |                                                                                                    |                                                                                                    |                                                                      |  |
| Selenandora                                                                                                    | Cádino                                                                                                | Nombra                                                                                                    | Ohi Gasto                                                                                                    | Ete Einancia                                                         |  |
| structura<br>425-000                                                                                                    | Código<br>0                                                                                           | Nombre<br>Subprograma - Promoción Y Defensa De Los Derechos Humanos, Igualdad De Oportunidades Y Lucha Contra La Discriminación                                                                                                    | Obj.Gasto<br>1010000                                                                                                    | Fte.Financia.<br>110                                                 |  |
| structura<br>425-000<br>425-000                                                                                                    | Código<br>0                                                                                           | Nombre<br>Subprograma - Promoción Y Defensa De Los Derechos Humanos, Igualdad De Oportunidades Y Lucha Contra La Discriminación<br>Subprograma - Promoción Y Defensa De Los Derechos Humanos, loualdad De Oportunidades Y Lucha Contra La Discriminación                                                                                                    | Obj.Gasto<br>1010000<br>1020000                                                                                                    | Fte Financia.<br>110<br>110                                          |  |
| structura<br>425-000<br>425-000<br>425-000                                                                                                    | Código<br>0<br>0                                                                                      | Nombre<br>Subprograma - Promoción Y Defensa De Los Derechos Humanos. Igualdad De Oportunidades Y Lucha Contra La Discriminación<br>Subprograma - Promoción Y Defensa De Los Derechos Humanos. Igualdad De Oportunidades Y Lucha Contra La Discriminación<br>Subprograma - Promoción Y Defensa De Los Derechos Humanos. Igualdad De Coortunidades Y Lucha Contra La Discriminación                                                                                                    | Obj.Gasto<br>1010000<br>1020000<br>1040000                                                                                                    | Fte Financia.<br>110<br>110<br>110                                   |  |
| Estructura<br>425-000<br>425-000<br>425-000<br>425-000                                                                                                    | Código<br>0<br>0<br>0                                                                                 | Nombre<br>Subprograma - Promoción Y Defensa De Los Derechos Humanos, Igualdad De Oportunidades Y Lucha Contra La Discriminación<br>Subprograma - Promoción Y Defensa De Los Derechos Humanos, Igualdad De Oportunidades Y Lucha Contra La Discriminación<br>Subprograma - Promoción Y Defensa De Los Derechos Humanos, Igualdad De Oportunidades Y Lucha Contra La Discriminación<br>Subprograma - Promoción Y Defensa De Los Derechos Humanos, Igualdad De Oportunidades Y Lucha Contra La Discriminación                                                                                                    | Obj.Gasto<br>1010000<br>1020000<br>1040000<br>1060000                                                                                                    | Fte.Financia.<br>110<br>110<br>110<br>110                            |  |
| Estructura<br>425-000<br>425-000<br>425-000<br>425-000<br>425-000                                                                                                    | Código<br>0<br>0<br>0<br>0<br>0                                                                       | Nombre<br>Subprograma - Promoción Y Defensa De Los Derechos Humanos, igualdad De Oportunidades Y Lucha Contra La Discriminación<br>Subprograma - Promoción Y Defensa De Los Derechos Humanos, igualdad De Oportunidades Y Lucha Contra La Discriminación<br>Subprograma - Promoción Y Defensa De Los Derechos Humanos, igualdad De Oportunidades Y Lucha Contra La Discriminación<br>Subprograma - Promoción Y Defensa De Los Derechos Humanos, igualdad De Oportunidades Y Lucha Contra La Discriminación<br>Subprograma - Promoción Y Defensa De Los Derechos Humanos, igualdad De Oportunidades Y Lucha Contra La Discriminación<br>Subprograma - Promoción Y Defensa De Los Derechos Humanos, igualdad De Oportunidades Y Lucha Contra La Discriminación                                                                                                    | Obj.Gasto<br>1010000<br>1020000<br>1040000<br>1080000<br>1070000                                                                                                    | Fte.Financia.<br>110<br>110<br>110<br>110<br>110<br>110              |  |
| Estructura<br>425-000<br>425-000<br>425-000<br>425-000<br>425-000<br>425-000                                                                                                    | Código<br>0<br>0<br>0<br>0<br>0<br>0<br>0<br>0                                                        | Nombre<br>Subprograma - Promoción Y Defensa De Los Derechos Humanos, Igualdad De Oportunidades Y Lucha Contra La Discriminación<br>Subprograma - Promoción Y Defensa De Los Derechos Humanos, Igualdad De Oportunidades Y Lucha Contra La Discriminación<br>Subprograma - Promoción Y Defensa De Los Derechos Humanos, Igualdad De Oportunidades Y Lucha Contra La Discriminación<br>Subprograma - Promoción Y Defensa De Los Derechos Humanos, Igualdad De Oportunidades Y Lucha Contra La Discriminación<br>Subprograma - Promoción Y Defensa De Los Derechos Humanos, Igualdad De Oportunidades Y Lucha Contra La Discriminación<br>Subprograma - Promoción Y Defensa De Los Derechos Humanos, Igualdad De Oportunidades Y Lucha Contra La Discriminación<br>Subprograma - Promoción Y Defensa De Los Derechos Humanos, Igualdad De Oportunidades Y Lucha Contra La Discriminación                                                                                                    | Obj.Gasto<br>1010000<br>1020000<br>1040000<br>1060000<br>1070000<br>2010000                                                                                                    | Fte-Financia.<br>110<br>110<br>110<br>110<br>110<br>110<br>110       |  |
| Estructura<br>425-000<br>425-000<br>425-000<br>425-000<br>425-000<br>425-000<br>425-000                                                                                                    | Código<br>0<br>0<br>0<br>0<br>0<br>0<br>0<br>0<br>0                                                   | Nombre<br>Subprograma - Promoción Y Defensa De Los Derechos Humanos, Igualdad De Oportunidades Y Lucha Contra La Discriminación<br>Subprograma - Promoción Y Defensa De Los Derechos Humanos, Igualdad De Oportunidades Y Lucha Contra La Discriminación<br>Subprograma - Promoción Y Defensa De Los Derechos Humanos, Igualdad De Oportunidades Y Lucha Contra La Discriminación<br>Subprograma - Promoción Y Defensa De Los Derechos Humanos, Igualdad De Oportunidades Y Lucha Contra La Discriminación<br>Subprograma - Promoción Y Defensa De Los Derechos Humanos, Igualdad De Oportunidades Y Lucha Contra La Discriminación<br>Subprograma - Promoción Y Defensa De Los Derechos Humanos, Igualdad De Oportunidades Y Lucha Contra La Discriminación<br>Subprograma - Promoción Y Defensa De Los Derechos Humanos, Igualdad De Oportunidades Y Lucha Contra La Discriminación<br>Subprograma - Promoción Y Defensa De Los Derechos Humanos, Igualdad De Oportunidades Y Lucha Contra La Discriminación                                                                                                    | Obj Gasto<br>1010000<br>1020000<br>1040000<br>1080000<br>1070000<br>2010000<br>2020000                                                                                                    | Fte-Financia.<br>110<br>110<br>110<br>110<br>110<br>110<br>110<br>11 |  |
| structura<br>425-000<br>425-000<br>425-000<br>425-000<br>425-000<br>425-000<br>425-000                                                                                                    | Código<br>0<br>0<br>0<br>0<br>0<br>0<br>0<br>0<br>0<br>0<br>0<br>0                                    | Nombre<br>Subprograma - Promoción Y Defensa De Los Derechos Humanos, Igualdad De Oportunidades Y Lucha Contra La Discriminación<br>Subprograma - Promoción Y Defensa De Los Derechos Humanos, Igualdad De Oportunidades Y Lucha Contra La Discriminación<br>Subprograma - Promoción Y Defensa De Los Derechos Humanos, Igualdad De Oportunidades Y Lucha Contra La Discriminación<br>Subprograma - Promoción Y Defensa De Los Derechos Humanos, Igualdad De Oportunidades Y Lucha Contra La Discriminación<br>Subprograma - Promoción Y Defensa De Los Derechos Humanos, Igualdad De Oportunidades Y Lucha Contra La Discriminación<br>Subprograma - Promoción Y Defensa De Los Derechos Humanos, Igualdad De Oportunidades Y Lucha Contra La Discriminación<br>Subprograma - Promoción Y Defensa De Los Derechos Humanos, Igualdad De Oportunidades Y Lucha Contra La Discriminación<br>Subprograma - Promoción Y Defensa De Los Derechos Humanos, Igualdad De Oportunidades Y Lucha Contra La Discriminación<br>Subprograma - Promoción Y Defensa De Los Derechos Humanos, Igualdad De Oportunidades Y Lucha Contra La Discriminación<br>Subprograma - Promoción Y Defensa De Los Derechos Humanos, Igualdad De Oportunidades Y Lucha Contra La Discriminación<br>Subprograma - Promoción Y Defensa De Los Derechos Humanos, Igualdad De Oportunidades Y Lucha Contra La Discriminación                                                                                                    | Obj Gasto<br>1010000<br>1020000<br>1040000<br>1080000<br>1070000<br>2010000<br>2020000<br>2030000                                                                                                    | Fte-Financia.<br>110<br>110<br>110<br>110<br>110<br>110<br>110<br>11 |  |
| structura<br>425-000<br>425-000<br>425-000<br>425-000<br>425-000<br>425-000<br>425-000<br>425-000                                                                                                    | Código<br>0<br>0<br>0<br>0<br>0<br>0<br>0<br>0<br>0<br>0<br>0<br>0<br>0<br>0                          | Nombre           Subprograma - Promoción Y Defensa De Los Derechos Humanos, Igualdad De Oportunidades Y Lucha Contra La Discriminación           Subprograma - Promoción Y Defensa De Los Derechos Humanos, Igualdad De Oportunidades Y Lucha Contra La Discriminación           Subprograma - Promoción Y Defensa De Los Derechos Humanos, Igualdad De Oportunidades Y Lucha Contra La Discriminación           Subprograma - Promoción Y Defensa De Los Derechos Humanos, Igualdad De Oportunidades Y Lucha Contra La Discriminación           Subprograma - Promoción Y Defensa De Los Derechos Humanos, Igualdad De Oportunidades Y Lucha Contra La Discriminación           Subprograma - Promoción Y Defensa De Los Derechos Humanos, Igualdad De Oportunidades Y Lucha Contra La Discriminación           Subprograma - Promoción Y Defensa De Los Derechos Humanos, Igualdad De Oportunidades Y Lucha Contra La Discriminación           Subprograma - Promoción Y Defensa De Los Derechos Humanos, Igualdad De Oportunidades Y Lucha Contra La Discriminación           Subprograma - Promoción Y Defensa De Los Derechos Humanos, Igualdad De Oportunidades Y Lucha Contra La Discriminación           Subprograma - Promoción Y Defensa De Los Derechos Humanos, Igualdad De Oportunidades Y Lucha Contra La Discriminación           Subprograma - Promoción Y Defensa De Los Derechos Humanos, Igualdad De Oportunidades Y Lucha Contra La Discriminación           Subprograma - Promoción Y Defensa De Los Derechos Humanos, Igualdad De Oportunidades Y Lucha Contra La Discriminación                                                                                                    | Obj Gasto           1010000           1020000           1040000           1040000           1050000           2010000           2020000           2030000           2040000                                                       | Fte Financia.<br>110<br>110<br>110<br>110<br>110<br>110<br>110<br>11 |  |
| structura<br>425-000<br>425-000<br>425-000<br>425-000<br>425-000<br>425-000<br>425-000<br>425-000<br>425-000                                                                                                    | Código<br>0<br>0<br>0<br>0<br>0<br>0<br>0<br>0<br>0<br>0<br>0<br>0<br>0<br>0<br>0<br>0<br>0           | Nombre           Subprograma - Promoción Y Defensa De Los Derechos Humanos, Igualdad De Oportunidades Y Lucha Contra La Discriminación           Subprograma - Promoción Y Defensa De Los Derechos Humanos, Igualdad De Oportunidades Y Lucha Contra La Discriminación           Subprograma - Promoción Y Defensa De Los Derechos Humanos, Igualdad De Oportunidades Y Lucha Contra La Discriminación           Subprograma - Promoción Y Defensa De Los Derechos Humanos, Igualdad De Oportunidades Y Lucha Contra La Discriminación           Subprograma - Promoción Y Defensa De Los Derechos Humanos, Igualdad De Oportunidades Y Lucha Contra La Discriminación           Subprograma - Promoción Y Defensa De Los Derechos Humanos, Igualdad De Oportunidades Y Lucha Contra La Discriminación           Subprograma - Promoción Y Defensa De Los Derechos Humanos, Igualdad De Oportunidades Y Lucha Contra La Discriminación           Subprograma - Promoción Y Defensa De Los Derechos Humanos, Igualdad De Oportunidades Y Lucha Contra La Discriminación           Subprograma - Promoción Y Defensa De Los Derechos Humanos, Igualdad De Oportunidades Y Lucha Contra La Discriminación           Subprograma - Promoción Y Defensa De Los Derechos Humanos, Igualdad De Oportunidades Y Lucha Contra La Discriminación           Subprograma - Promoción Y Defensa De Los Derechos Humanos, Igualdad De Oportunidades Y Lucha Contra La Discriminación           Subprograma - Promoción Y Defensa De Los Derechos Humanos, Igualdad De Oportunidades Y Lucha Contra La Discriminación           Subprograma - Promoción Y Defensa De Los Derechos Humanos, Igualdadad De Oportunidades Y Lucha Contra La Discriminación <td>Obj Gasto           1010000           1020000           1040000           1080000           1070000           2010000           2020000           2030000           2040000           2050000           2050000</td> <td>Fte Financia. 110 110 110 110 110 110 110 110 110 11</td> <td></td>                                                                                 | Obj Gasto           1010000           1020000           1040000           1080000           1070000           2010000           2020000           2030000           2040000           2050000           2050000                   | Fte Financia. 110 110 110 110 110 110 110 110 110 11                 |  |
| Estructura<br>425-000<br>425-000<br>425-000<br>425-000<br>425-000<br>425-000<br>425-000<br>425-000<br>425-000<br>425-000<br>425-000                                                                                                    | Código<br>0<br>0<br>0<br>0<br>0<br>0<br>0<br>0<br>0<br>0<br>0<br>0<br>0<br>0<br>0<br>0<br>0<br>0<br>0 | Nombre     Subprograma - Promoción Y Defensa De Los Derechos Humanos, Igualdad De Oportunidades Y Lucha Contra La Discriminación     Subprograma - Promoción Y Defensa De Los Derechos Humanos, Igualdad De Oportunidades Y Lucha Contra La Discriminación     Subprograma - Promoción Y Defensa De Los Derechos Humanos, Igualdad De Oportunidades Y Lucha Contra La Discriminación     Subprograma - Promoción Y Defensa De Los Derechos Humanos, Igualdad De Oportunidades Y Lucha Contra La Discriminación     Subprograma - Promoción Y Defensa De Los Derechos Humanos, Igualdad De Oportunidades Y Lucha Contra La Discriminación     Subprograma - Promoción Y Defensa De Los Derechos Humanos, Igualdad De Oportunidades Y Lucha Contra La Discriminación     Subprograma - Promoción Y Defensa De Los Derechos Humanos, Igualdad De Oportunidades Y Lucha Contra La Discriminación     Subprograma - Promoción Y Defensa De Los Derechos Humanos, Igualdad De Oportunidades Y Lucha Contra La Discriminación     Subprograma - Promoción Y Defensa De Los Derechos Humanos, Igualdad De Oportunidades Y Lucha Contra La Discriminación     Subprograma - Promoción Y Defensa De Los Derechos Humanos, Igualdad De Oportunidades Y Lucha Contra La Discriminación     Subprograma - Promoción Y Defensa De Los Derechos Humanos, Igualdad De Oportunidades Y Lucha Contra La Discriminación     Subprograma - Promoción Y Defensa De Los Derechos Humanos, Igualdad De Oportunidades Y Lucha Contra La Discriminación     Subprograma - Promoción Y Defensa De Los Derechos Humanos, Igualdad De Oportunidades Y Lucha Contra La Discriminación     Subprograma - Promoción Y Defensa De Los Derechos Humanos, Igualdad De Oportunidades Y Lucha Contra La Discriminación     Subprograma - Promoción Y Defensa De Los Derechos Humanos, Igualdad De Oportunidades Y Lucha Contra La Discriminación     Subprograma - Promoción Y Defensa De Los Derechos Humanos, Igualdad De Oportunidades Y Lucha Contra La Discriminación     Subprograma - Promoción Y Defensa De Los Derechos Humanos, Igualdad De Oportun | Obj Gasto           1010000           1020000           1040000           1080000           1070000           2010000           2020000           2030000           2050000           2050000           2050000           2050000 | Fte-Financia. 110 110 110 110 110 110 110 110 110 11                 |  |

Para cargar el nuevo objeto del gasto podemos tipear el codigo de la partida o buscarlo con la lupa, luego seleccionar la fuente de financiamiento y el monto. Por último grabar "**AGREGAR**".

| Gestion de Objetos    |                                                               |                               |
|-----------------------|---------------------------------------------------------------|-------------------------------|
| Objeto Gasto          | [Ingrese Número/Código o Nombre/Descripción para busca] 🔍 👟 🛹 |                               |
| Fuente Financiamiento | [Ingrese Número/Código o Nombre/Descripción para busca) 🍳 🙍 🛹 |                               |
| Org Financiador       | SIN ORGANISMO FINANCIADOR                                     |                               |
| Descripción           |                                                               | financiamiento                |
| Monto                 | \$0                                                           | es la que                     |
| Agregar Cancelar      |                                                               | la categoría<br>programática. |

#### **PROYECTAR GASTOS**

Ruta para la carga SUAF: Presupuesto/Formulación/Gastos/Proyectar Gastos

<u>Ejercicio</u>: Se selecciona el año a formular

<u>Opciones para cargar</u>:

- Proyección y Simulación
- Importador Masivo

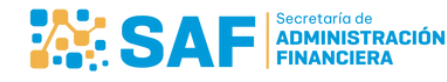

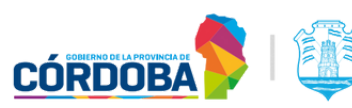

Ejercicio Proyección y Simulación Análisis de Información Importador Masivo
PROCEDIMIENTO GENERAL PARA PROYECTAR GASTOS.
Ejercicio

Si seleccionamos la opción de carga de "**PROYECCIÓN Y SIMULACIÓN**", se desplagará la siguiente pantalla.

| Ejercic                       | 0                                                           | Proyec            | cción y Simulación                     | Análi                | sis de Información            | Impor               | tador Masivo               |
|-------------------------------|-------------------------------------------------------------|-------------------|----------------------------------------|----------------------|-------------------------------|---------------------|----------------------------|
| Seleccione el nivel a proyec  | tar.                                                        |                   |                                        |                      |                               |                     | Limpiar                    |
| 12 • Institución, calegoría P | rogramatica y Paritua                                       |                   | •                                      |                      |                               |                     |                            |
| Institución:                  | Ministerio De Desarro                                       | ollo Humano       | e 💈                                    |                      |                               |                     |                            |
| Unidad Administrativa         | [Ingrese Número/Cód                                         | ligo o Nombre/Des | cripción para busca                    |                      | · Adm. Central · Empresas     | Ninguno Adm. De     | escentr. O Servicio Social |
| Fuente Financiamiento:        | [Ingrese Número/Cód                                         | ligo o Nombre/Des | cripción para busca                    |                      | Objeto: [Ingrese Número/Códig | o o Nombre/Descri 🔍 | 💁 🗆 Grupo Gastos           |
| Organismo Financiador:        | SIN ORGANISMO FI                                            | NANCIADOR 🗸       |                                        |                      |                               |                     |                            |
|                               |                                                             |                   | Origen                                 | Calculo:             | Deatino Calc                  | ulo:                |                            |
| Categ                         | oría Programática                                           |                   | rrd Original 2024                      | *                    | Versión 0                     | *                   |                            |
| Buscar:                       | Bu                                                          | Ne Br             | <ul> <li>Vigente 2024</li> </ul>       |                      | - 🛩 Versión 1                 |                     |                            |
|                               |                                                             |                   | Ejecutado 2024                         |                      | - 🛩 Versión 2                 |                     | Explicaciones              |
| - 425. PROMOCIÓN Y DEPENS     | A DE LOS DERECHOS HUMANOS, IO<br>A CONTRA LA DISCRIMINACIÓN | UALDAD A          | Version 0                              |                      | - Version 3                   |                     | Mover Processe             |
| - V 426- APORTES AL ARCHIVO P | ROVINCIAL DE LA MEMORIA                                     |                   | - Versión 2                            |                      | Anteorovecto                  |                     |                            |
| 427> (C.E.) PROMOCIÓN Y PR    | OTECCIÓN DE NIÑOS, NIÑAS Y                                  |                   | - Versión 3                            |                      | - Proyecto Ley                |                     | Dorrar Procesos            |
| 450- MINISTERIO DE DESARS     | IOLLO HUMANO                                                |                   | - Techos Presupuest                    | tarios               | - Plurianual                  | *                   |                            |
| 465- FONDO PROVINCIAL DE      | INCLUSION SOCIAL DE PERSONAS                                | DON               | - Anteproyecto                         |                      | 4                             |                     |                            |
| - 4 642- SALAS CUNAS          |                                                             |                   | - Proyecto Ley                         |                      | Tipo Calco                    | lo:                 |                            |
| - 4 659- ATENCIÓN INTEGRAL PA | RALAS PERSONAS MAYORES                                      |                   | Plurianual                             |                      | O Porcentaje                  |                     |                            |
| 671- (C.E.) POLITICAS DE ASI  | STENCIA A NIÑOS Y ADOLESCENTES                              | 6-)               | Gierre 2024     Ministerio, Simulación |                      | O Suma %                      |                     |                            |
| - 4 673- NIÑEZ, ADOLESCENCIA  | FAMILIA - ACTIVIDADES COMUNES                               | _                 | +- Back up                             |                      | O Resta %                     |                     | Oist Recentual             |
| 1                             |                                                             |                   |                                        | *                    | Formula     Monto             |                     | O Dist. Uniforme           |
|                               |                                                             |                   | 4                                      | >                    | - munitu                      |                     |                            |
|                               |                                                             |                   |                                        |                      |                               |                     |                            |
| CP: Seleccionadas             |                                                             | Borrar            | CP                                     |                      |                               |                     |                            |
|                               |                                                             | 0.0112            |                                        |                      |                               |                     |                            |
| Porc / Monto                  |                                                             |                   |                                        |                      |                               |                     |                            |
| Formula                       |                                                             |                   | Origen                                 | dicadores Economicos | Borrer Indicador Usa Indicado | R.                  |                            |
| Descripción                   |                                                             |                   |                                        |                      |                               |                     |                            |
| L                             |                                                             |                   |                                        |                      | Control Fecha Usua            | io [                | 19 Mostrar Date            |
|                               |                                                             |                   |                                        |                      |                               |                     |                            |
|                               |                                                             |                   |                                        | Proyectar            |                               |                     |                            |

Completar los campos requeridos según los siguientes criterios:

<u>Nivel a Proyectar</u>; Se completan los campos según el nivel seleccionado (por eje: Nivel 19: Institución, Servicio Administrativa, Fuente de Financiamiento, etc.). <u>Categoría Programática</u>; Seleccionar a nivel de subprograma (ver que quede marcado en verde y que se complete el recuadro que dice CP: seleccionado). <u>Origen Cálculo</u>: Estos datos serán relevantes en el caso de aplicar una fórmula para el cálculo de destino, sino se puede seleccionar el que consideren (Crédito Original, Vigente, Techos Presupuestarios, etc.).

<u>Destino del Cálculo</u>: Seleccionar "Techos Presupuestarios" (controlar que quede marcado en verde).

<u>Tipo de Cálculo</u>: Seleccionar a elección de quien cargue, según las opciones. <u>Porc / Monto</u>: Agregar valor sin puntos y redondeado.

<u>Descripción</u>: Se completa con una referencia del proceso que se esta realizando. Es opcional.

Por ultimo seleccionamos el botón "**AGREGAR**" para que el sistema tome la carga.

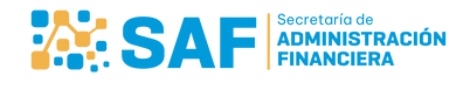

Ministerio de ECONOMÍA Y GESTIÓN PÚBLICA

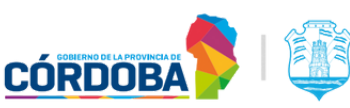

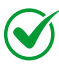

Δ

Si seleccionamos la opción de carga de "**IMPORTADOR MASIVO**", se desplagará la siguiente pantalla. Esta opción permite editar el monto a formular en formato de planilla Excel.

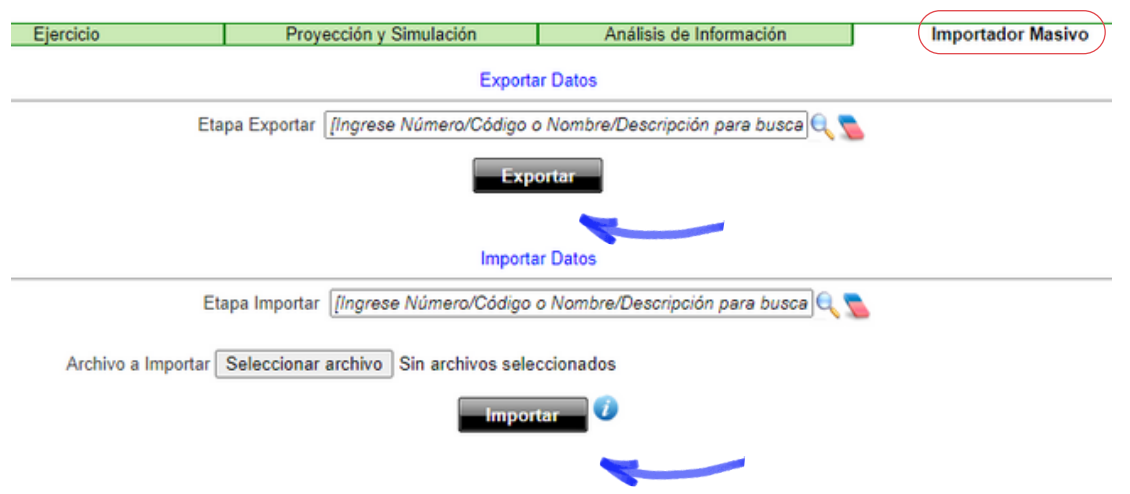

Buscar en la lupa la etapa <u>Techos Presupuestarios</u> y luego "**EXPORTAR**" el reporte para luego modificar la columna montos con los valores de techos a cargar.

| FORMULACION GASTOS<br>Ejercicio: 2025<br>Etapa: Techos Presupuestarios |             |                   |          |                    |      |                      |        |                   |          |                    |       |  |
|------------------------------------------------------------------------|-------------|-------------------|----------|--------------------|------|----------------------|--------|-------------------|----------|--------------------|-------|--|
| ID                                                                     | Nro         | Nombre            | Cod.     | Nombre             | Cod. | Nombre Sub           | Número | Nombre Fuente     | Número   | Nombre Objeto      | Monto |  |
|                                                                        | Jurisalecio | Jurisdiccion      | Frograma | Frograma           | SUD  | Frograma             | Fuente |                   | Objeto   |                    |       |  |
| 1145532                                                                | 115         | Ministerio De Ecc | 163      | Consejo General De | 0    | Consejo General De T | 110    | Tesoro Provincial | 2090000  | Útiles E Insumos D | 0,00  |  |
| 1141271                                                                | 115         | Ministerio De Ecc | 163      | Consejo General Dr | 0    | Consejo General De T | 110    | Tesoro Provincial | 1010000  | Personal Permaner  | 0,00  |  |
| 1142164                                                                | 115         | Ministerio De Ecc | 163      | Consejo General De | 0    | Consejo General De T | 110    | Tesoro Provincial | 1070000  | Retroactividades   | 0,00  |  |
| 1142794                                                                | 115         | Ministerio De Ecc | 163      | Consejo General De | 0    | Consejo General De T | 110    | Tesoro Provincial | 23010300 | De Cuentas A Cobr  | 0,00  |  |
| 1142596                                                                | 115         | Ministerio De Ecc | 163      | Consejo General De | 0    | Consejo General De T | 110    | Tesoro Provincial | 2080000  | Productos Para Lim | 0,00  |  |
|                                                                        |             |                   |          |                    |      |                      |        |                   |          |                    |       |  |

Ú Una vez que se trabajo el archivo guardar los cambios para luego, seleccionar la etapa <u>Techos Presupuestarios</u> el archivo a importar y seleccionar el botón "IMPORTAR" para que el sistema tome el cambio.

#### **ANALISIS DE LA INFORMACIÓN**

En esta sección se emite el <u>Reporte</u> (planilla Excel) de los topes presupuestarios efectivamente cargados, sea cual sea la opción de carga seleccionada. Este archivo se debe enviar al órgano rector para el cumplimiento de esta etapa.

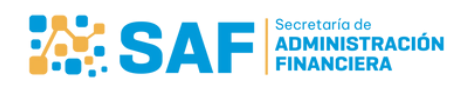

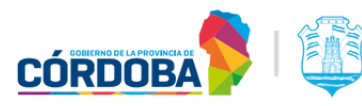

| E                                                                                                    | Ejercicio                                                                                                    |                         | Proyección y Sir      | nulación                                                                                 | Análisis                                                     | de Informació                                       | n                                 | Importador Masivo                                           |  |
|----------------------------------------------------------------------------------------------------|----------------------------------------------------------------------------------------------------|-------------------------|-----------------------|------------------------------------------------------------------------------------------|--------------------------------------------------------------|-----------------------------------------------------|-----------------------------------|-------------------------------------------------------------|--|
| Original     Vigente 20     Ejecutado     Versión     Versión     Versiversión     Veresión     Veresión | Destino (<br>2024<br>24<br>2024<br>0<br>1<br>2<br>2<br>3<br><b>Presupuestaric</b><br>vecto<br>0 Ley<br>4<br>Simulación |                         | •                     | Columna D     Diferencia d     Diferencia      Diferencia      Porcentaje      Consultat | irecta<br>Entre Columnas<br>en Porcentaje Er<br>r/Actualizar | ntre Columnas                                       | olumnas                           | Exportar Planilla<br>Imprimir                               |  |
| Jurisdiccion                                                                                                    | Jurisdiccion y<br>Ppal.                                                                                                | Jurisdiccion y<br>Prog. | Juris, Prog y<br>Ppal | Jursis y Ctrl<br>Legal                                                                   | Juris, Prog, Ctrl<br>Leg.                                    | Juris, UA,<br>Prog, Sp, Fte,<br>Grupo, Ctrl<br>Leg. | Juris, Prog, Sp<br>Fte, Ctrl Leg. | Juris, Prog, Sp,<br>Fte, Dic12,<br>Obj, EcoNac,<br>Fun, Fin |  |
|                                                                                                    |                                                                                                    |                         |                       |                                                                                          |                                                              |                                                     |                                   |                                                             |  |

- La primera acción para descargar el reporte es hacer click en el botón **"CONSULTAR/ACTUALIZAR**", esto permite borrar registros anteriores.
- Luego en "**DESTINO CALCULOS"** Seleccionar "<u>Techos Presupuestarios</u>" (controlar que quede marcado en verde).
- Seleccionar de acuerdo al <u>nivel de desagregación de la información</u> (se recomienda utilizar Juris, UA, Prog, Sp, Fte, Grupo, Ctrl Leg.).
- Yeor ultimo "**EXPORTAR PLANILLA**" (en formato Excel y para adjuntar al correo de rta. del organo rector se puede enviar en PDF).

| ŀ | Nro | Nombre<br>Jurisdicción | Nro | Servicio Adm. | Cod | Nombre Programa     | Cod | Nombre<br>SubPrograma | Cod | Nombre<br>Fuente Fin | N° G.<br>Obj | Nombre<br>Objeto Grupo | N' Objeto | Nombre<br>Objeto | Techos<br>Presupuestarios |
|---|-----|------------------------|-----|---------------|-----|---------------------|-----|-----------------------|-----|----------------------|--------------|------------------------|-----------|------------------|---------------------------|
| Γ |     |                        |     |               |     | Promoción Y Defensa |     | Subprograma -         |     |                      |              |                        |           |                  |                           |
| L | - 1 |                        |     | Ministerio De |     | De Los Derechos     |     | Promoción Y           |     | TESORO               |              | Bienes Y               |           |                  |                           |
| L |     | Ministerio De          |     | Desarrollo    |     | Humanos, Igualdad   |     | Defensa De Los        |     | PROVINCIA            |              | Servicios No           |           | Alimentos Para   | v i                       |
| Ŀ | 160 | Desarrollo Humano      | 228 | Humano        | 425 | De Oportunidades Y  | 0   | Derechos              | 110 | L                    | 2            | Personales             | 2010000   | Personas         |                           |
| Г |     |                        |     |               |     | Promoción Y Defensa |     | Subprograma -         |     |                      |              |                        |           |                  |                           |
| L |     |                        |     | Ministerio De |     | De Los Derechos     |     | Promoción Y           |     | TESORO               |              | Bienes Y               |           |                  |                           |
| L |     | Ministerio De          |     | Desarrollo    |     | Humanos, Igualdad   |     | Defensa De Los        |     | PROVINCIA            |              | Servicios No           |           | Combustibles Y   | Ŭ Ŭ                       |
| Ŀ | 160 | Desarrollo Humano      | 228 | Humano        | 425 | De Oportunidades Y  | 0   | Derechos              | 110 | L                    | 2            | Personales             | 2020000   | Lubricantes      |                           |
| Г |     |                        |     |               |     | Promoción Y Defensa |     | Subprograma -         |     |                      |              |                        |           |                  |                           |
| L | - 1 |                        |     | Ministerio De |     | De Los Derechos     |     | Promoción Y           |     | TESORO               |              | Bienes Y               |           |                  |                           |
| L |     | Ministerio De          |     | Desarrollo    |     | Humanos, Igualdad   |     | Defensa De Los        |     | PROVINCIA            |              | Servicios No           |           | Textiles Y       | v i                       |
| Ŀ | 160 | Desarrollo Humano      | 228 | Humano        | 425 | De Oportunidades Y  | 0   | Derechos              | 110 | L                    | 2            | Personales             | 2030000   | Vestuario        |                           |
| Г |     |                        |     |               |     | Promoción Y Defensa |     | Subprograma -         |     |                      |              |                        |           |                  |                           |
| L |     |                        |     |               |     | De Los Derechos     |     | Promoción Y           |     |                      |              |                        |           |                  |                           |
| L | - 1 |                        |     |               |     | Humanos, Igualdad   |     | Defensa De Los        |     |                      |              |                        |           |                  |                           |
| L |     |                        |     | Ministerio De |     | De Oportunidades Y  |     | Derechos              |     | TESORO               |              | Bienes Y               |           | Productos        | v i                       |
| L |     | Ministerio De          |     | Desarrollo    |     | Lucha Contra La     |     | Humanos,              |     | PROVINCIA            |              | Servicios No           |           | Agropecuarios    |                           |
|   | 160 | Desarrollo Humano      | 228 | Humano        | 425 | Discriminación      | 0   | Igualdad De           | 110 | L                    | 2            | Personales             | 2040000   | Y Forestales     |                           |

Vista del **Reporte de Carga** (según el nivel de desagregación seleccionado.

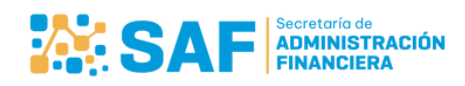

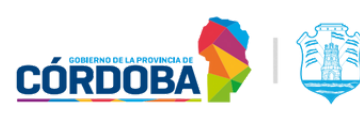